| TECHNISCHE NO                              | <b>dte (Weiss)</b><br>Ande |                             | JANUAR 2005<br>77 11 338 821                      | 3585A<br>Service 65678 |
|--------------------------------------------|----------------------------|-----------------------------|---------------------------------------------------|------------------------|
| Alle Typ                                   | en                         |                             | Тур<br><b>ХХХ У</b>                               | Unterkapitel           |
| 01E PROGRA                                 | MMIERUNG UND               | NEUPROGRAM                  | MIERUNG DES STE                                   | JERGERÄTS              |
| <ul><li>Motor:</li><li>Getriebe:</li></ul> | XXX<br>XXX                 | <b>Basisdo</b><br>Jede Tech | <b>kumentation:</b><br>Inische Note zur Steuerger | ät-Neuprogrammierung   |

Diese Technische Note betrifft die Programmierung und Neuprogrammierung der eingebauten Steuergeräte mittels einer Verbindung mit RENAULT.NET oder mittels der Reprog-CD (Teile-Nr.: **77 11 298 859**).

"Die vom Hersteller vorgeschriebenen Reparaturmethoden in vorliegendem Dokument wurden unter Berücksichtigung der am Tage der Zusammenstellung gültigen technischen Spezifikationen aufgeführt.

Die Reparaturmethoden können abweichen, wenn der Hersteller verschiedene Aggregate oder Teile seiner Fabrikation ändert".

Sämtliche Urheberrechte liegen bei RENAULT s.a.s.

Nachdruck oder Übersetzung, selbst auszugsweise, des vorliegenden Dokuments sowie die Verwendung des Teile-Nummerierungssystems sind nicht gestattet ohne besondere schriftliche Genehmigung von **RENAULT s.a.s.** 

© Renault s.a.s. 2005

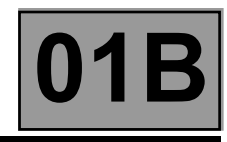

## INHALT

| Sei                                                                                                    | ite                                    |
|----------------------------------------------------------------------------------------------------|----------------------------------------|
| ALLGEMEINES<br>Erforderliches Werkzeug<br>Programmierung<br>Neuprogrammierung                                                                                                    | .2<br>.2<br>.3<br>.3                   |
| /ORGEHENSWEISE (Programmierung und Neuprogrammierung eines Steuergeräts)<br>Vorbereitung des Diagnosegeräts RENAULT CLIP<br>Vorbereitung des Fahrzeugs<br>Arbeitsschritt Programmierung/Neuprogrammierung<br>Wiederherstellung der Konformität des Fahrzeugs<br>CLIP-Bildschirme zum Arbeitsschritt Programmierung/Neuprogrammierung<br>Abfolge der Bildschirme. | . 4<br>. 4<br>. 5<br>. 5<br>. 6<br>. 7 |
| CLIP-FEHLERMELDUNGEN UND VORGEHENSWEISE                                                                                                    | . 9                                    |
| /ERFAHREN CODEVERWALTUNGS-SERVER (ausschließlich im CD-Modus)                                                                                                    | 12                                     |
| IILFE-VERFAHREN                                                                                                    | 13                                     |
| ABFRAGE DES DATENBLOCKS IDENTIFIZIERUNG DES STEUERGERÄTS                                                                                                    | 14                                     |
| ABFRAGE DES BEREICHS HISTORIE DES STEUERGERÄTS                                                                                                    | 14                                     |
| ABFRAGE DES JOURNALS DES DIAGNOSEGERÄTS                                                                                                    | 15                                     |
| SPION-DATEI (auf Anforderung der HOTLINE Technik)<br>Erstellen der Spion-Datei<br>Kopieren der Spion-Datei nach der Programmierung/Neuprogrammierung                                                                                                    | 16<br>16<br>16                         |

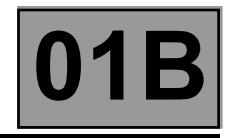

### ALLGEMEINES

Bezüglich der Steuergeräte kann der Kundendienst zwei Maßnahmen durchführen: entweder eine *Programmierung* oder eine *Neuprogrammierung* eines Steuergeräts. Diese Maßnahmen betreffen alle Fahrzeuge und alle (neu)programmierbaren Steuergeräte-Typen (Beispiele: Einspritzanlage, Getriebe, Klimaanlage, Instrumententafel, Parkbremse, UCH).

In beiden Fällen wird die Maßnahme mit dem Diagnosegerät RENAULT CLIP durchgeführt und zwar entweder über das RENAULT.NET oder mittels der CD Programmierung/Neuprogrammierung (Teile-Nr.: 7711 298 859).

### Im RENAULT.NET sind die Daten für die Neuprogrammierung immer aktueller als die Daten auf der CD (Teile-Nr. 77 11 298 859).

Die Herausgabe und Verbreitung der CD erfolgt jeden Monat und zwar auf die gleiche Weise wie die Aktualisierung der Diagnosegeräte.

Jede neue CD annulliert und ersetzt die vorherige Version.

### Erforderliches Werkzeug

- CLIP mit der neuesten Aktualisierung

bzw.

- 1 Reprog-CD (Teile-Nr.: 77 11 298 859) des laufenden Monats
- 1 von RENAULT homologiertes Batterieladegerät
- das REPARATURHANDBUCH DIAGNOSE f
  ür das entsprechende Fahrzeug und das (neu) zu programmierende System
- 1 Anschluss an das RENAULT.NET zum Codeverwaltungs-Server f
  ür Neuprogrammierung NRE (elektronische Neuprogrammierung) bei jeder Programmierung/Neuprogrammierung mittels einer Reprog-CD. Siehe VERFAHREN CODEVERWALTUNGS-SERVER.

# ALLGEMEINES FAHRZEUGE

## Programmierung - Neuprogrammierung der Steuergeräte

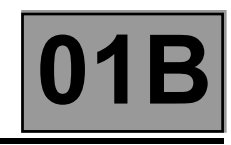

### Programmierung

Diese Maßnahme besteht darin, die Kalibrierung mittels RENAULT CLIP zu laden.

Sie betrifft die vom LTZR als *nicht funktionsbereit* (bzw. "uncodiert") gelieferten Steuergeräte für alle Modelle des RENAULT Fahrzeugprogramms; sie betrifft allerdings nur bestimmte Steuergeräte-Typen.

Die programmierbaren Steuergeräte-Typen sind z. Zt. das Einspritz-Steuergerät (Benzin-/Diesel sowie Flüssiggaseinspritzung) und die Steuergeräte für Automatikgetriebe und Quickshift-Getriebe.

### Hinweis zur Programmierung:

Die Maßnahme erfolgt bei einem Austausch eines Steuergeräts.

Der Zustand *nicht funktionsbereit* des vom LTZR gelieferten Steuergeräts wird in DIALOGYS durch das Erscheinen der folgenden Meldung gekennzeichnet:

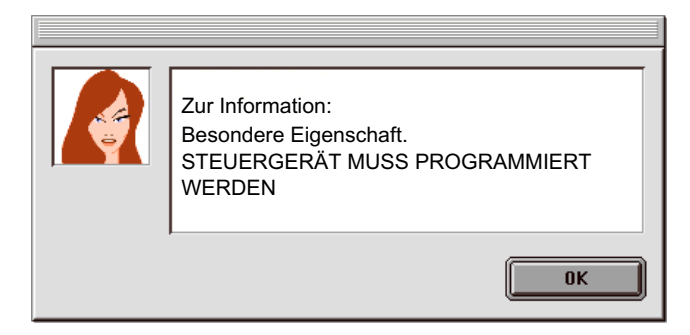

### Neuprogrammierung

Die Maßnahme besteht darin, die Software und/oder Kalibrierung mittels RENAULT CLIP zu aktualisieren.

Sie betrifft sowohl die bereits im Fahrzeug verbauten Steuergeräte als auch die als *funktionsbereit* (bzw. als "komplett" Beispiel: Klimaanlage) vom LTZR gelieferten Steuergeräte für alle Modelle des RENAULT Fahrzeugprogramms.

Durch diese Maßnahme wird ein Austausch des Steuergeräts vermieden.

Nach der Eingabe der VIN des Fahrzeugs im Empfangsmenü erscheinen die (neu)programmierbaren Steuergeräte im Menü NEUPROGRAMMIERUNG des RENAULT CLIP.

#### Hinweis zur Neuprogrammierung:

Die Maßnahme erfolgt im Rahmen:

- einer speziellen technischen Maßnahme (OTS) oder einer Service-Information (NTi), im Anschluss an im Kundendienst aufgetretenen Problemen oder im Anschluss an eine Verbesserung der Fahrzeugausstattung
- von Technischen Richtlinien RENAULT oder einer Anforderung der Techline

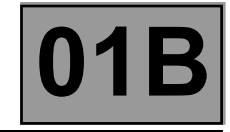

### VORGEHENSWEISE (Programmierung und Neuprogrammierung eines Steuergeräts)

Die Vorgehensweise bei Programmierung und Neuprogrammierung ist identisch.

Die Maßnahme wird mit RENAULT CLIP durchgeführt - entweder über einen Anschluss an RENAULT.NET oder mittels der Reprog-CD.

### ACHTUNG

Vor der (Neu)Programmierung müssen unbedingt die nachstehend aufgeführten Maßnahmen durchgeführt werden, um jegliche Fehlfunktion oder Sperrung des Steuergeräts zu vermeiden!

### Vorbereitung des Diagnosegeräts RENAULT CLIP

- Immer die aktuellste CLIP-Version verwenden.
- Sofern möglich, vorrangig mit dem Anschluss an das RENAULT.NET arbeiten.

### Im RENAULT.NET sind die Daten für die Neuprogrammierung immer aktueller als die Daten auf der CD.

- Wenn die Programmierung/Neuprogrammierung im CD-Modus durchgeführt wird, immer die aktuellste CD-Version verwenden.
- CLIP an das Stromnetz anschließen.
- Die Zeitschaltung des Windows Bildschirmschoners des RENAULT CLIP auf KEIN oder auf mindestens 60 Minuten einstellen.

Einstellen der Zeitschaltung des Windows-Bildschirmschoners des RENAULT CLIP: Auf dem Windows-Desktop des RENAULT CLIP:

- Klick mit der rechten Maustaste und dann Eigenschaften anklicken.
- Im neuen Fenster Eigenschaften von Anzeige den Reiter Bildschirmschoner wählen.
   Dann den Bildschirmschoner auf Kein einstellen oder die Zeitschaltung Wartezeit auf mindestens 60 Min.
   einstellen.
- Bestätigen und das Anzeigefenster schließen.

### Vorbereiten des Fahrzeugs

- Ein homologiertes Batterieladegerät an das Fahrzeug anschließen.
- Alle Verbraucher des Fahrzeugs (Außen- und Innenbeleuchtung, Klimaanlage, Radio/CD-Spieler etc.) ausschalten.
- Zündung einschalten.

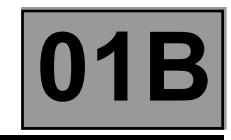

### Arbeitsschritt Programmierung/Neuprogrammierung

• Im Empfangsmenü des RENAULT CLIP die korrekte VIN des Fahrzeugs eingeben.

### ACHTUNG

Die Eingabe einer VIN, die nicht mit dem Fahrzeug übereinstimmt, kann den korrekten Ablauf der Programmierung/Neuprogrammierung stören sowie die Konformität des Fahrzeugs beeinträchtigen!

Die dem jeweiligen Fahrzeug und dem (neu) zu programmierende System entsprechenden **Anweisungen** heranziehen, siehe: MASSNAHME NEUPROGRAMMIERUNG im REPARATURHANDBUCH DIAGNOSE, DIAGNOSE/AUSTAUSCH VON BAUTEILEN.

- Die LTZR-Teilenummer des neu zu programmierenden Steuergeräts notieren (siehe ABFRAGE DES DATENBLOCKS IDENTIFIZIERUNG DES STEUERGERÄTS) für den Fall, dass das HILFE-VERFAHREN angewendet wird.
- Während jeder Programmierung und Neuprogrammierung:

### ACHTUNG KEINE VERÄNDERUNGEN AM FAHRZEUG ODER AM DIAGNOSEGERÄT DURCHFÜHREN!

Nur im CD-Modus: einen Neuprogrammierungscode eingeben, siehe **VERFAHREN CODEVERWALTUNGS-SERVER**.

• Beim Beenden der Programmierung und Neuprogrammierung die folgenden Hinweise beachten:

### ACHTUNG

ZUM BEENDEN DER NEUPROGRAMMIERUNG UNBEDINGT DIE FOLGENDEN MASSNAHMEN DURCHFÜHREN:

- Die dem jeweiligen Fahrzeug und dem (neu) zu programmierende System entsprechenden **Anweisungen** heranziehen, siehe: MASSNAHME NEUPROGRAMMIERUNG im REPARATURHANDBUCH DIAGNOSE, DIAGNOSE/AUSTAUSCH VON BAUTEILEN.
- In das Steuergerät die VIN eingeben.
- Unbedingt die Störungen aller Steuergeräte beheben. (Während der Neuprogrammierung eines Steuergeräts kann dieses keine Daten via Multiplex ausgeben. Dies führt zu Störungen bei den übrigen an das Multiplex-Datennetz angeschlossenen Steuergeräten.)
- Zum GARANTIE-BILDSCHIRM wechseln, dazu die Schaltfläche WEITER anklicken. Den CODECAL und den LIEFERANTEN-CODE notieren und in den Reparaturauftrag eingeben.

Falls Sie den CODECAL oder den LIEFERANTEN-CODE nicht kennen, können diese abgefragt werden: siehe **ABFRAGE DES JOURNALS DES DIAGNOSEGERÄTS**.

### Wiederherstellung der Konformität des Fahrzeugs

- Alle Steuergeräte prüfen und die vorhandenen Störungen beheben.
- Die korrekte Konfiguration aller Systeme des Fahrzeugs prüfen.

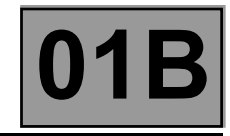

### CLIP-Bildschirme zum Arbeitsschritt Programmierung/Neuprogrammierung

| BILD-<br>SCHIRM | Schritt                                                                                           |                   | Kommentar                                                                                                    |
|-----------------|---------------------------------------------------------------------------------------------------|-------------------|----------------------------------------------------------------------------------------------------|
| 01              | Empfang CLIP                                                                                      |                   | CLIP bestimmt nach Maßgabe der VIN den Code Technische Fahrzeugausrüstung<br>(DTV).<br>ACHTUNG<br>Um den korrekten Ablauf der Neuprogrammierung zu gewährleisten, die korrekte VIN<br>des Fahrzeugs eingeben (17 Zeichen)!                                                                                                    |
| 01              | Empfa                                                                                             | ng Reprog         | NEUPROGRAMMIERUNG und das (neu) zu programmierende System auswählen.                                                                                                    |
| 02              | Wahl S                                                                                            | Steuergerät       | CLIP identifiziert das betreffende Steuergerät und erfasst die für die                                                                                                    |
| 03              | Zuo                                                                                               | ordnung           | (Neu)Programmierung erforderlichen technischen Daten.                                                                                                    |
| 04              | <b>4</b> Eingabe und Bestätigung<br>Reparaturauftrag/Eingabe DTV                                  |                   | Die für die Garantie erforderlichen Kundendienstdaten eingeben.<br><b>ACHTUNG</b><br>Den Reparaturauftrag eingeben, sofern dies nicht schon im Empfangsmenü erfolgt ist.<br>Das Feld <i>"Technische Fahrzeugausrüstung"</i> ist ggf. auf Anweisung der Techline oder<br>gemäß einer Anweisung in einer Technischen Note Neuprogrammierung auszufüllen. |
| 05              | Meldung Vorbereitung<br>Neuprogrammierung                                                         |                   | Auflistung aller Maßnahmen, die vor jeder Neuprogrammierung durchgeführt werden<br>müssen.<br>ACHTUNG<br>Unbedingt die Hinweise beachten, sie können je nach Steuergerät und Fahrzeug<br>unterschiedlich sein.                                                                                                    |
| 06              | Prüfung Batteriespannung                                                                          |                   | CLIP prüft automatisch die für einen korrekten Ablauf der (Neu)Programmierung<br>erforderliche Spannung.                                                                                                    |
| 07              | Wahl des Modus für die<br>Neuprogrammierung                                                       |                   | Ggf. den technischen Modus wählen: RENAULT.NET bzw. CD.                                                                                                    |
| 08              | Suchen der<br>Datei(en)                                                                           | RENAULT.NET<br>CD | CLIP sucht die in das Steuergerät zu ladenden technischen Daten.<br>Im Modus RENAULT.NET ein Passwort für die Authentisierung eingeben.                                                                                                    |
| 09              | Auswal                                                                                            | nl der Datei      | Diesen Schritt bestätigen, dazu die <i>"Software-Nummer"</i> derjenigen Software, die geladen werden soll, auswählen.                                                                                                    |
| 10              | Eingabe des Neuprogrammierungscodes<br>im CD-Modus.<br>Siehe VERFAHREN<br>CODEVERWALTUNGS-SERVER. |                   | <ul> <li>Nur im CD-Modus:</li> <li>CLIP liefert einen "Neuprogrammierungscode".</li> <li>Dem Codeverwaltungs-Server den Neuprogrammierungscode und die VIN senden.</li> <li>Der Server sendet einen "Zugangscode für Neuprogrammierung im Kundendienst".</li> <li>Diesen Code im CLIP eingeben.</li> </ul>                                             |
| 11              | Laden der Datei                                                                                   |                   | CLIP lädt die technischen Daten in das Steuergerät.                                                                                                    |
| 12              | Meldung Abschließen<br>Neuprogrammierung                                                          |                   | Beschreibung der erforderlichen Arbeitsschritte zum Beenden der<br>Neuprogrammierung und um die Konformität des Fahrzeugs wieder herzustellen.<br>ACHTUNG<br>Unbedingt die Hinweise beachten, sie können je nach Steuergerät und Fahrzeug<br>unterschiedlich sein.                                                                                     |
| 13              | Garanti                                                                                           | e-Bildschirm      | CLIP öffnet den Garantie-Bildschirm mit den Angaben zur durchgeführten Maßnahme und dem CODECAL, der für die Garantieübernahme erforderlich ist.                                                                                                    |

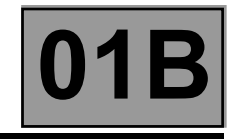

### Abfolge der Bildschirme

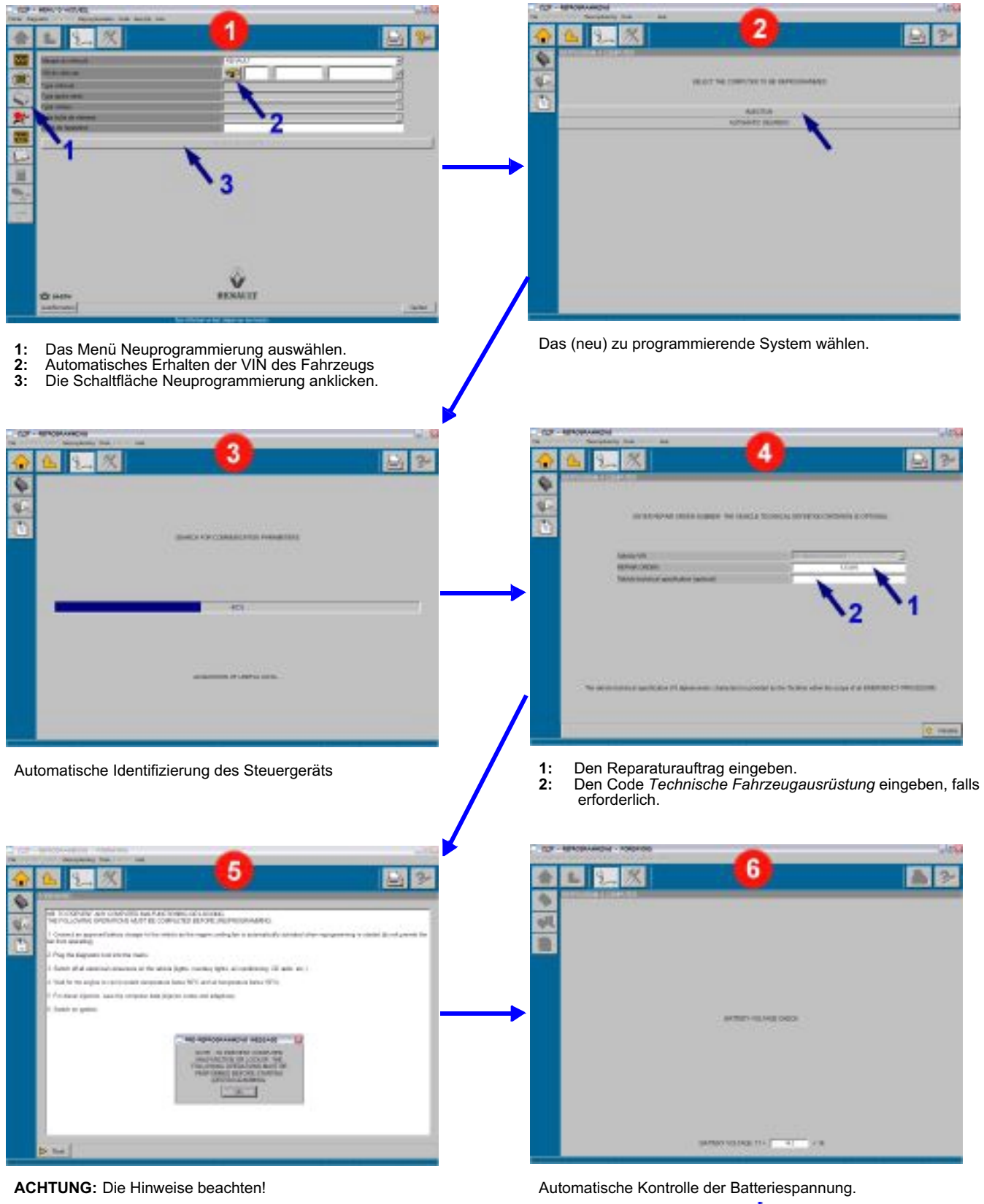

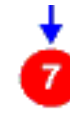

# ALLGEMEINES FAHRZEUGE

## Programmierung - Neuprogrammierung der Steuergeräte

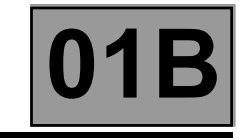

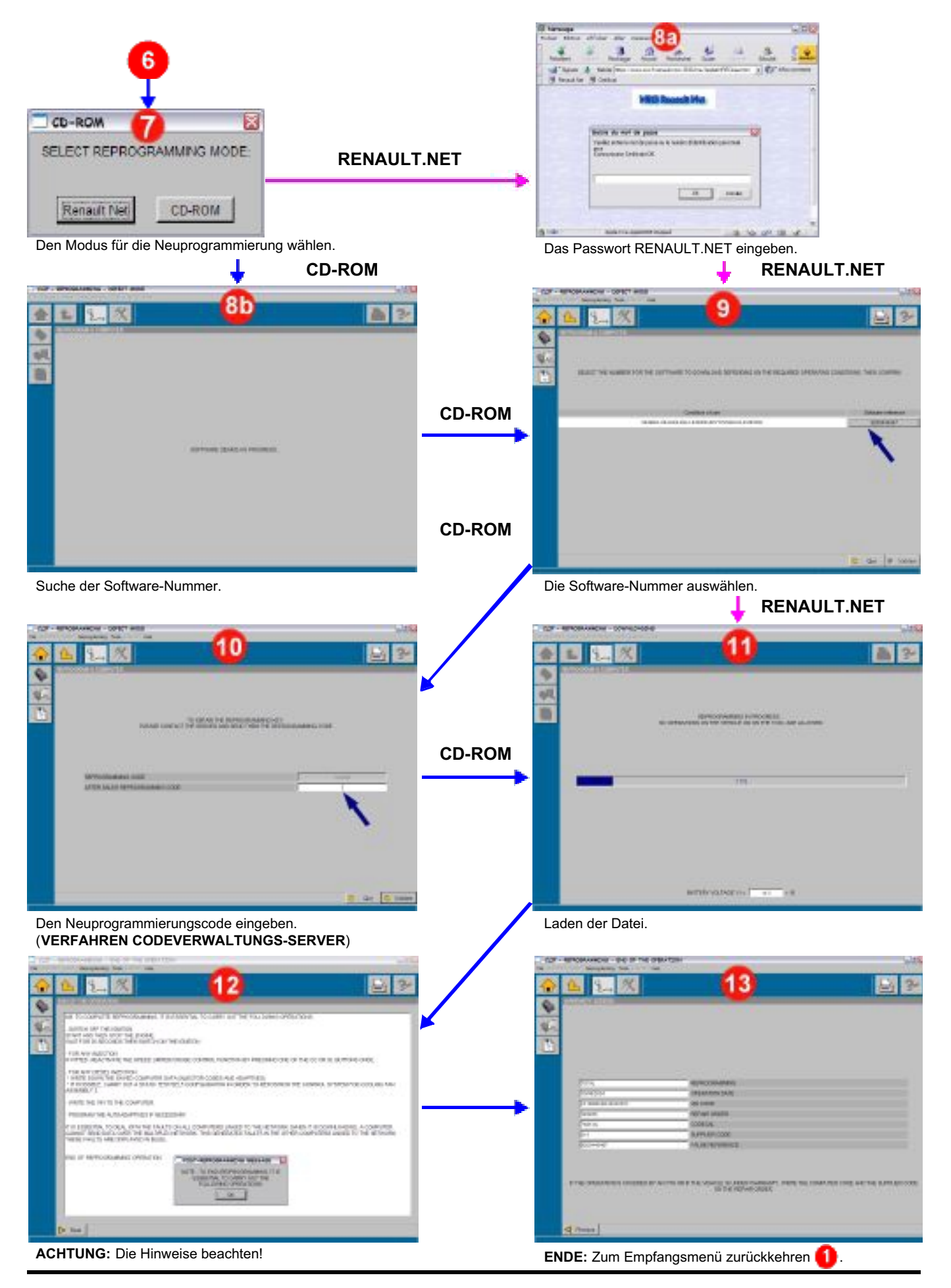

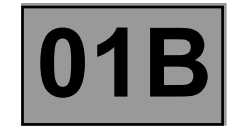

### CLIP-FEHLERMELDUNGEN UND VORGEHENSWEISE

| BILD-<br>SCHIRM | CLIP-FEHLERMELDUNG                                                                              | AUFTRETEN                                                                                                    | VORGEHENSWEISE:                                                                                                    |  |  |
|-----------------|-------------------------------------------------------------------------------------------------|----------------------------------------------------------------------------------------------------|----------------------------------------------------------------------------------------------------|--|--|
| 01              | MIT DIESER VIN<br>IDENTIFIZIERUNG<br>DES FAHRZEUGS<br>NICHT MÖGLICH                             | Nach Eingabe der VIN im<br>Empfangsmenü                                                                                                    | <ul> <li>Die VIN erneut eingeben.</li> <li><u>Anmerkung:</u> Die VIN enthält nicht:         <ul> <li>den Buchstaben O, da er als Zahl 0 aufgefasst werder könnte</li> <li>Buchstaben I, da er als Zahl 1 aufgefasst werden könnte</li> </ul> </li> </ul>             |  |  |
| 01              | AUTOMATISCHE<br>IDENTIFIZIERUNG<br>GESCHEITERT                                                  | Nach dem Anklicken der<br>Schaltfläche für die<br>automatische Suche der VIN                                                                                            | <ul> <li>Die Anschlüsse Sonde/PC und Fahrzeug/Sonde<br/>überprüfen.</li> <li><u>Anmerkung:</u> Sicherstellen, dass die 4 grünen und roten<br/>Leuchtdioden der Sonde leuchten.</li> <li>Besteht das Problem weiterhin, die SAV des CLIP<br/>kontaktieren.</li> </ul> |  |  |
| 02              | STÖRUNG CLIP                                                                                    | Nach dem Anklicken der<br>Schaltfläche für die<br>Neuprogrammierung                                                                                                    | <ul> <li>CLIP mit der aktuellsten Version neu installieren.</li> <li>Besteht das Problem weiterhin, das HILFE-VERFAHREN<br/>anwenden.</li> </ul>                                                                                                    |  |  |
| 02              | KEIN NEU<br>PROGRAMMIERBARES<br>STEUERGERÄT FÜR<br>DIESES FAHRZEUG                              | Nach dem Anklicken der<br>Schaltfläche für die<br>Neuprogrammierung                                                                                                    | <ul> <li>Störung CLIP: CLIP mit der aktuellsten Version neu<br/>installieren.</li> <li>Besteht das Problem weiterhin, das HILFE-VERFAHREN<br/>anwenden.</li> </ul>                                                                                                   |  |  |
| 03              | KOMMUNIKATION MIT<br>DEM STEUERGERÄT NICHT<br>MÖGLICH                                           | Nach der Auswahl des<br>neu zu programmierenden<br>Steuergeräts                                                                                                    | <ul> <li>Die Anschlüsse überprüfen.</li> <li>Besteht das Problem weiterhin, das HILFE-VERFAHREN<br/>anwenden.</li> </ul>                                                                                                    |  |  |
| 03              | MASSNAHME UNTERBROCHEN:<br>ERFASSUNG DER<br>ERFORDERLICHEN DATEN<br>NICHT MÖGLICH               | Nach der Auswahl des<br>neu zu programmierenden<br>Steuergeräts                                                                                                    | <ul> <li>Die Maßnahme wiederholen.</li> <li>Besteht das Problem weiterhin, das HILFE-VERFAHREN<br/>anwenden.</li> </ul>                                                                                                    |  |  |
| 03              | WARNUNG: DIE IN DEM NEU ZU<br>PROGRAMMIERENDEN<br>STEUERGERÄT GELESENE VIN<br>IST NICHT KONFORM | Nach der Auswahl des<br>neu zu programmierenden<br>Steuergeräts                                                                                                    | <ul> <li>Standardmäßig die VIN des Steuergeräts verwenden (nicht<br/>die aus dem Empfangsmenü).</li> </ul>                                                                                                    |  |  |
| 04              | DIE<br>REPARATURAUFTRAGSNUMME<br>R DARF HÖCHSTENS<br>AUS 6 ZEICHEN BESTEHEN                     | Nach der Eingabe der<br>Nummer des<br>Reparaturauftrags                                                                                                    | <ul> <li>Sicherstellen, dass die eingegebene Auftragsnummer<br/>korrekt ist (6 alphanumerische Zeichen).</li> </ul>                                                                                                    |  |  |
| 04              | DER CODE DER TECHNISCHEN<br>AUSRÜSTUNG MUSS<br>AUS 10 ZEICHEN BESTEHEN                          | Nach der Eingabe der<br>Technischen<br>Fahrzeugausrüstung auf<br>Anweisung der Techline oder<br>gemäß einer Anweisung<br>in einer Technischen Note<br>Neuprogrammierung | <ul> <li>Sicherstellen, dass die eingegebene Technische<br/>Fahrzeugausrüstung (DTV) aus 10 alphanumerischen<br/>Zeichen besteht.</li> <li>Bsp.: 0000CR347B</li> <li>Besteht das Problem weiterhin, das HILFE-VERFAHREN<br/>anwenden.</li> </ul>                     |  |  |
| 06              | BATTERIESPANNUNG ZU<br>SCHWACH bzw.<br>ÜBERSPANNUNG                                             | Während der gesamten<br>Neuprogrammierung                                                                                                    | <ul> <li>Ein homologiertes Batterieladegerät an das Fahrzeug<br/>anschließen.</li> </ul>                                                                                                    |  |  |
| 07              | FÜR DIE<br>NEUPROGRAMMIERUNG ÜBER<br>RENAULT.NET                                                | Nach der Kontrolle der<br>Batteriespannung                                                                                                    | <ul> <li>Sicherstellen, dass die Vorrichtung für kabellosen<br/>Anschluss korrekt funktioniert.</li> <li>Besteht das Problem weiterhin, die SAV des CLIP<br/>kontaktieren.</li> <li>Oder die aktuellste Version der Reprog-CD verwenden.</li> </ul>                  |  |  |
| 07              | KEINE CD-ROM IM LAUFWERK                                                                        | Bei der Wahl des Modus für<br>die Neuprogrammierung                                                                                                    | <ul> <li>Die aktuellste Version der Reprog-CD einlegen.</li> <li>Besteht das Problem weiterhin, die SAV des CLIP kontaktieren.</li> </ul>                                                                                                    |  |  |

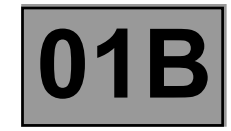

## CLIP-FEHLERMELDUNGEN UND VORGEHENSWEISE (Fortsetzung 1)

| BILD-<br>SCHIRM | CLIP-FEHLERMELDUNG                                                                                 | AUFTRETEN                                           | VORGEHENSWEISE:                                                                                                    |
|-----------------|----------------------------------------------------------------------------------------------------|-----------------------------------------------------|----------------------------------------------------------------------------------------------------|
| 07              | DIE VERWENDETE VERSION DER<br>REPROG-CD IST ZU ALT                                                 | Bei der Wahl des Modus für<br>die Neuprogrammierung | <ul> <li>Die aktuellste Version der Reprog-CD einlegen.</li> <li>Besteht das Problem weiterhin, die SAV des CLIP kontaktieren.</li> </ul>                                                                                                    |
| 07              | ZU VERWENDENDE CD:<br>REPROG-CD                                                                    | Bei der Wahl des Modus für<br>die Neuprogrammierung | <ul> <li>Sicherstellen, dass es sich bei der verwendeten CD um eine<br/>Reprog-CD handelt.</li> <li>Besteht das Problem weiterhin, die Techline kontaktieren<br/>bzw. die SAV des CLIP.</li> </ul>                                                                                                    |
| 07              | FUNKTIONSSTÖRUNG DES CD-<br>SPIELERS                                                               | Bei der Wahl des Modus für<br>die Neuprogrammierung | <ul> <li>Nach den Informationen auf dem Bildschirm vorgehen.</li> <li>Besteht das Problem weiterhin, die SAV des CLIP kontaktieren.</li> </ul>                                                                                                    |
|                 | FEHLER SAV 651<br>FEHLER SAV 655                                                                   | Nach der Wahl des Modus<br>Renault.Net              | <ul> <li>Störung CLIP (beim Modus RENAULT.NET)</li> <li>Die Neuprogrammierung wiederholen.</li> <li>Besteht das Problem weiterhin, Ihren Systemadministrator oder die SAV des CLIP kontaktieren.</li> </ul>                                                                                                    |
|                 | FEHLER SAV 652<br>FEHLER SAV 653<br>FEHLER SAV 654<br>FEHLER SAV 656<br>FEHLER SAV 657             |                                                     | <ul> <li>Störung CLIP (beim Modus RENAULT.NET)<br/>oder der Reprog-CD (beim CD-Modus).</li> <li>Beim Modus RENAULT.NET: CLIP erneut installieren</li> <li>Beim CD-Modus: mit einer anderen Reprog-CD erneut<br/>beginnen (ggf. vorherige Version).</li> <li>Besteht das Problem weiterhin, die SAV kontaktieren oder<br/>das HILFE-VERFAHREN anwenden.</li> </ul> |
| 08              | STÖRUNG<br>DATENÜBERTRAGUNG                                                                        | Während der Authentisierung<br>im Modus Renault.Net | <ul> <li>Den Renault.Net-Anschluss überprüfen.</li> <li>Besteht das Problem weiterhin, Ihren Systemadministrator<br/>oder die SAV des CLIP kontaktieren.</li> </ul>                                                                                                    |
| 08              | 3 STÖRUNG<br>DATENÜBERTRAGUNG Während im Modus<br>Renault.Net die zu ladende<br>Datei gesucht wird |                                                     | <ul> <li>Die Neuprogrammierung wiederholen.</li> <li>Besteht das Problem weiterhin, Ihren Systemadministrator<br/>oder die SAV des CLIP kontaktieren.</li> </ul>                                                                                                    |
| 08              | DATENTRÄGER DEFEKT,                                                                                | Während die zu ladende Datei<br>gesucht wird        | <ul> <li>CD-spezifische Fehlerquellen prüfen (Funktionsweise,<br/>Version der CD, CD eingelegt?).</li> <li>Einen erneuten Versuch mit einer anderen CD durchführen<br/>(gleiche oder vorhergehende Version).</li> <li>Besteht das Problem weiterhin, das HILFE-VERFAHREN<br/>anwenden.</li> </ul>                                                                 |
| 08              | TECHNISCHE<br>FAHRZEUGAUSRÜSTUNG IN<br>DEN RENAULT DATENBANKEN<br>UNBEKANNT                        | Während die zu ladende Datei<br>gesucht wird        | <ul> <li>Die Technische Fahrzeugausrüstung (DTV) eingeben;<br/>sicherstellen, dass sie korrekt ist (10 alphanumerische<br/>Zeichen).</li> <li>Bsp.: 0000CD347B</li> <li>Besteht das Problem weiterhin, das HILFE-VERFAHREN<br/>anwenden.</li> </ul>                                                                                                    |

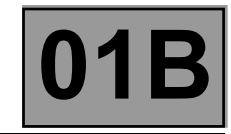

## CLIP-FEHLERMELDUNGEN UND VORGEHENSWEISE (Fortsetzung 2)

| BILD-<br>SCHIRM | CLIP-FEHLERMELDUNG                                                                                        | AUFTRETEN                                                                        | VORGEHENSWEISE:                                                                                                    |  |  |
|-----------------|----------------------------------------------------------------------------------------------------|----------------------------------------------------------------------------------|----------------------------------------------------------------------------------------------------|--|--|
| 08              | FEHLER 10X:<br>(X = 1 bis 9),<br>HILFE-VERFAHREN                                                          | Während die Dateisuche läuft                                                     | Das HILFE-VERFAHREN anwenden.                                                                                                    |  |  |
| 08              | STEUERGERÄT BEREITS NEU<br>PROGRAMMIERT, MASSNAHME<br>NICHT MÖGLICH                                       | Während die Dateisuche läuft                                                     | <ul> <li>Im Modus RENAULT.NET: das Steuergerät benötigt keine<br/>Neuprogrammierung.</li> <li>Im CD-Modus: Die Maßnahme wiederholen, dabei die<br/>aktuellste CD-Version verwenden.</li> <li>Wenn die Meldung weiterhin erscheint, benötigt das<br/>Steuergerät keine Neuprogrammierung.</li> </ul>                                                                                                    |  |  |
| 08              | VIN IN DEN RENAULT<br>DATENBANKEN UNBEKANNT                                                               | Während die Dateisuche läuft                                                     | <ul> <li>Die Neuprogrammierung erneut durchführen; dabei prüfen, ob die eingegebene VIN mit der des Fahrzeugs übereinstimmt.</li> <li>Besteht das Problem weiterhin, das HILFE-VERFAHREN anwenden.</li> <li><u>Anmerkung:</u> Im CD-Modus erkennt CLIP möglicherweise die VIN nicht, wenn das Fahrzeug erst vor kurzem hergestellt wurde.</li> </ul>                                                                      |  |  |
| 10              | FALSCHE EINGABE<br>ZUGANGSCODE<br>FÜR NEUPROGRAMMIERUNG<br>IM KUNDENDIENST                                | Nach der Eingabe des<br>Zugangscodes für<br>Neuprogrammierung im<br>Kundendienst | <ul> <li>Den Neuprogrammierungscode erneut eingeben.</li> <li>Besteht das Problem weiterhin, das HILFE-VERFAHREN anwenden.</li> </ul>                                                                                                    |  |  |
| 11              | KOMMUNIKATION MIT<br>DEM STEUERGERÄT NICHT<br>MÖGLICH                                                     | Während die Datei<br>geladen wird                                                | <ul> <li>Den Anweisungen auf dem Bildschirm folgen.</li> </ul>                                                                                                    |  |  |
| 11              | STÖRUNG STEUERGERÄT:<br>ENTRIEGELUNG<br>NICHT MÖGLICH                                                     | Während die Datei<br>geladen wird                                                | <ul> <li>Sicherstellen, dass die vor Beginn der Neuprogrammierung<br/>auszuführenden Arbeitsschritte genau durchgeführt wurden:<br/>siehe Seite [01B-4].</li> <li>Den Arbeitsschritt Programmierung/Neuprogrammierung<br/>wiederholen.</li> <li>Besteht das Problem weiterhin, den Bildschirm<br/>Identifizierung des Steuergeräts sowie den Bereich Historie<br/>ausdrucken und das HILFE-VERFAHREN anwenden.</li> </ul> |  |  |
| 11              | STÖRUNG STEUERGERÄT:<br>LÖSCHEN NICHT MÖGLICH                                                             | Während die Datei<br>geladen wird                                                | <ul> <li>Sicherstellen, dass die vor Beginn der Neuprogrammierung<br/>auszuführenden Arbeitsschritte genau durchgeführt wurden:<br/>siehe Seite [01B-4].</li> <li>Den Arbeitsschritt Programmierung/Neuprogrammierung<br/>wiederholen.</li> <li>Besteht das Problem weiterhin, den Bildschirm<br/>Identifizierung des Steuergeräts sowie den Bereich Historie<br/>ausdrucken und das HILFE-VERFAHREN anwenden.</li> </ul> |  |  |
| 11              | STÖRUNG STEUERGERÄT:<br>LADEVORGANG<br>UNTERBROCHEN                                                       | Während die Datei<br>geladen wird                                                | <ul> <li>Steckverbindung und Batteriespannung überprüfen und die<br/>Maßnahme wiederholen.</li> <li>Besteht das Problem weiterhin, das HILFE-VERFAHREN<br/>anwenden.</li> </ul>                                                                                                    |  |  |
| 11              | STÖRUNG OHNE<br>SPERRWIRKUNG<br>AUFGETRETEN WÄHREND DES<br>SPEICHERNS                                     | Beim Beenden des<br>Ladens der Datei                                             | <ul> <li>Der Bereich Historie des Steuergeräts ist voll. Diese Störung<br/>ist nicht schwerwiegend; die Neuprogrammierung des<br/>Fahrzeugs ist davon nicht betroffen.</li> </ul>                                                                                                    |  |  |
| 11              | 11DAS STEUERGERÄT HAT AUF<br>DEN LETZTEN VERSUCH NICHT<br>GEANTWORTETBeim Beenden des Ladens<br>der Datei |                                                                                  | <ul> <li>Erneut versuchen, den Dialog mit dem Steuergerät<br/>herzustellen.</li> <li>Wenn sich das Fahrzeug nicht mehr starten lässt, das<br/>HILFE-VERFAHREN anwenden.</li> </ul>                                                                                                    |  |  |

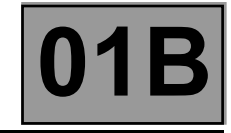

### VERFAHREN CODEVERWALTUNGS-SERVER (ausschließlich im CD-Modus)

Bei einer Programmierung/Neuprogrammierung mit der Reprog-CD (Teile-Nr.: 7711 298 859) einen Zugangscode für Neuprogrammierung im Kundendienst eingeben, um fortfahren zu können.

Dieser Code wird vom Codeverwaltungs-Server im RENAULT.NETgesendet, nachdem die VIN eingegeben wurde sowie der Neuprogrammierungscode, der angezeigt wird auf dem Bildschirm **10** des RENAULT CLIP.

Bezüglich Einzelheiten hierzu siehe die NT 3315E .

Schritte:

- 1 CLIP liefert einen "Neuprogrammierungscode".
- 2 Dem Codeverwaltungs-Server den Neuprogrammierungscode übermitteln sowie die VIN des Fahrzeugs.
- 3 Der Server sendet einen "Zugangscode für Neuprogrammierung im Kundendienst".
- 4 Diesen Code im CLIP eingeben.

| CLIP  | P - NEUPROGRAMMIERUNG - NOT-MODUS                                       |          |
|-------|-------------------------------------------------------------------------|----------|
| Date  | ei Diagnose Instandsetzung Tools EasyClip Hilfe                         |          |
|       |                                                                         | 3        |
| 6     | NEUPROGRAMMIERUNG EINES STEUERGERÄTS                                    |          |
| 100 M |                                                                         |          |
| A.K.  |                                                                         |          |
| 110   | UM DEN ZUGANGSCUDE FUR NEUPROGRAMMIERUNG IM KUNDENDIENST ZU ERHALTEN,   |          |
| E     | BITTE DEN SERVER KONTAKTIEREN UND IHM DEN NEUPROGRAMMIERUNGSCODE SENDEN |          |
|       |                                                                         |          |
|       |                                                                         |          |
|       |                                                                         |          |
|       | NEUPROGRAMMIERUNGSCODE                                                  |          |
|       | ZUGANGSCODE FÜR NEUPROGRAMMIERUNG IM KUNDENDIENST                       |          |
|       |                                                                         |          |
|       |                                                                         |          |
|       |                                                                         |          |
|       |                                                                         |          |
|       |                                                                         |          |
|       |                                                                         |          |
|       |                                                                         |          |
|       | Out Ov                                                                  | 'alidate |

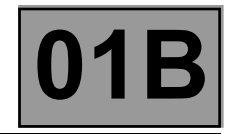

### HILFE-VERFAHREN

Das HILFE-VERFAHREN muss angewendet werden, wenn die Programmierung/Neuprogrammierung von einer Meldung unterbrochen wird, die dazu auffordert, die Techline zu kontaktieren.

Beispiel: FEHLER 10X (X = 1 bis 9) HILFE-VERFAHREN, BITTE DIE TECHLINE KONTAKTIEREN

Das HILFE-VERFAHREN besteht darin, über ACTIS oder per FAX eine Technische Anfrage (TA) zu erstellen, die an die Techline gesendet wird und folgende Daten enthalten muss:

- VIN des Fahrzeugs
- Fabrikationsnummer des Fahrzeugs
- Fehlercode bzw. Fehlermeldung des CLIP (Bsp.: FEHLER 105).
- Typ des Steuergeräts (EINSPRITZANLAGE, KLIMAANLAGE, etc.)
- LTZR-Teilenummer des Steuergeräts, abzulesen mittels des Diagnosegeräts auf dem Diagnose-Bildschirm IDENTIFIZIERUNG des Steuergeräts: siehe ABFRAGE DATENBLOCK IDENTIFIZIERUNG.
- Hardware-Teilenummer des Steuergeräts, abzulesen mittels des Diagnosegeräts auf dem Diagnose-Bildschirm des Steuergeräts: siehe ABFRAGE DATENBLOCK IDENTIFIZIERUNG.

Eine schnelle Antwort von der Techline und die Angabe der richtigen Problemlösung hängen maßgeblich von der korrekten Angabe dieser Daten in der Technischen Anfrage (TA) ab.

Nachdem die Techline das Problem untersucht hat, wird Ihnen eventuell ein Code mit **10Zeichen** (Bsp.: 0000CD347B) zugesandt. Den Arbeitsschritt Programmierung/Neuprogrammierung wiederholen und den Code *Technische Fahrzeugausrüstung* eingeben: am Bildschirm des RENAULT CLIP.

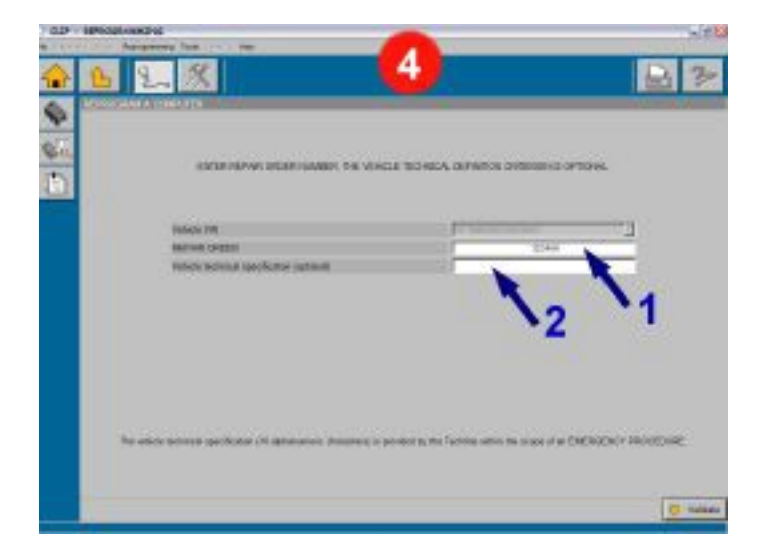

- **1**: Den Reparaturauftrag eingeben.
- 2 : Eingeben: den Code Technische Fahrzeugausrüstung.

Ggf. kann eine unübliche Störung die Techline veranlassen Folgendes anzufordern:

- den DATENBLOCK IDENTIFIZIERUNG des Steuergeräts: siehe ABFRAGE DATENBLOCK IDENTIFIZIERUNG
- den BEREICH HISTORIE: siehe ABFRAGE BEREICH HISTORIE
- die Abfrage des JOURNALS DES DIAGNOSEGERÄTS: siehe ABFRAGE DES JOURNALS DES DIAGNOSEGERÄTS
- das Erstellen einer Spion-Datei SPION-DATEI

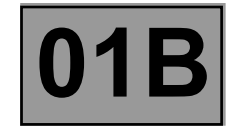

### ABFRAGE DES DATENBLOCKS IDENTIFIZIERUNG DES STEUERGERÄTS

Beim **HILFE-VERFAHREN** kann die Abfrage des Datenblocks Identifizierung des Steuergeräts zur Klärung eines Problems beitragen.

Sie ermöglicht das Abfragen der aktuellen (fiktiven) Teilenummer des Steuergeräts und die Bestätigung, das die (Neu)Programmierung ordnungsgemäß beendet ist.

Auf Anforderung der Techline einen Bildschirmausdruck ("screen shot") von diesen Daten erstellen und an die Techline senden:

- Den Bildschirm Datenblock Identifizierung öffnen: TEST MULTIPLEX-DATENNETZ / DIAGNOSE STEUERGERÄT / DATENBLOCK IDENTIFIZIERUNG
  - Druck oben rechts auf der Tastatur des Diagnosegeräts RENAULT CLIP.
- WORDPAD öffnen Start → Programme → Zubehör → WordPad),

Syst

### im Menü Bearbeiten, Einfügen,

Betätigen: die Taste

dann: das Dokument ausdrucken und an die Techline faxen oder es auf eine Diskette kopieren und per eMail an die Techline senden oder das Dokument speichern und als Anhang in ACTIS einfügen.

### ABFRAGE DES BEREICHS HISTORIE DES STEUERGERÄTS

Beim HILFE-VERFAHREN kann die Abfrage der Historie des Steuergeräts zur Klärung eines Problems beitragen.

Sie ermöglicht das Abfragen der 8 letzten im Steuergerät gespeicherten Neuprogrammierungen und das Anzeigen unter anderem der verschiedenen (fiktiven) Teilenummern des Steuergeräts in Abhängigkeit vom Datum der (Neu)Programmierung.

Auf Anforderung der Techline einen Bildschirmausdruck dieser Daten erstellen und ihr zufaxen. Zum Ausdrucken des Bildschirms siehe **ABFRAGE DES DATENBLOCKS IDENTIFIZIERUNG DES STEUERGERÄTS**.

| DIR HI  | RECENSION                                 |              |     |          |      |       |              |             |             |
|---------|-------------------------------------------|--------------|-----|----------|------|-------|--------------|-------------|-------------|
| Falser  | Anter Day or a las                        | 12           |     |          |      |       |              |             |             |
| $\odot$ | 1 2 %                                     |              |     |          |      |       |              | E           | 3 3         |
| \$      | IN DREMOLOGATION   TORE P                 | STANGE I     | -   | _        | _    | _     | _            |             |             |
| ¢K.     | 1963                                      | RECOTLEN     | 12  | 12       | - 23 | 1     | 1200313126   | 120601-0428 | RECEIPTOR F |
| E.      | 1000                                      | ы.           | -   | 17       | ~:   |       | - 10         | Ó\$         | 84          |
| _       | LOUISNESSEL &                             | D46          | -   |          |      | -     | DHS          | 045         | D+6         |
|         | 234050344                                 | RECORDER N   | -   | 14       | 40   |       | approaches a | ONBORROR B  | 1000000010  |
|         | LINNEL                                    | BFID         |     | 10       |      |       | 8990         | 17 H        | 8700        |
|         | MANUTARY FOR CALL                         | 47.85        | -   | -        | -    | -     | 4151         | 4188        | 8180V       |
|         | CALBRATCH                                 | 1963         | -   | 19       |      | 1.000 | -2003        | 220         | 2812        |
|         | Nº DIAGNOLOGIATION                        | \$3609.36757 | -   | 12       |      |       | 10000-00157  | 9201130157  | (000110075T |
|         | Pable ince da site dar<br>people residios | FROMA        | 1.4 | - 84 - I | - 23 | (     | nom.         | FROTA       | POINT       |
|         | PERCENDICE OUTLIDE<br>PROCESSMENTION      | .#230        | -   | 10       |      |       | AF200        | #1228       |             |
|         | NONSPECIE<br>REPROCEMENTIONS              |              | -   | 72       | -    | -     | - 1          | 4           | 1           |
|         | DATE OF LA PROGRAMMING                    | 49-19-18     | -   | 10       | 83   |       | 89-19-19     |             | 28-02-25    |
|         | MANDLACE DE                               | -50          | -   | -        | -    | -     | 51           | 90          | 50          |

- 1 Icon: ABFRAGE STEUERGERÄT
- 2 Reiter: BEREICH HISTORIE

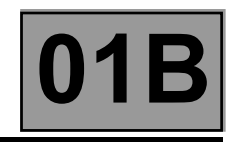

### ABFRAGE DES JOURNALS DES DIAGNOSEGERÄTS

Die Abfrage des Journals des Diagnosegeräts RENAULT CLIP kann beitragen:

- zur Klärung eines Problems beim HILFE-VERFAHREN.
- zum Anzeigen der CODECALs der letzten vorgenommenen Neuprogrammierungen

Dieses Journal ermöglicht das Anzeigen der im RENAULT CLIP gespeicherten 50 letzten Neuprogrammierungen; sie werden in chronologischer Reihenfolge angezeigt.

Der Bildschirm zeigt unter anderen an:

- die VIN des Fahrzeugs
- den Reparaturauftrag
- den CODECAL der Programmierung/Neuprogrammierung
- die neue (fiktive) Teilenummer des Steuergeräts, übereinstimmend mit der bei der ABFRAGE DES DATENBLOCKS IDENTIFIZIERUNG DES STEUERGERÄTS ausgelesenen Nummer

Auf Anforderung der Techline einen "Bildschirmausdruck" dieser Daten erstellen und ihr zufaxen. Zum Ausdrucken des Bildschirms siehe **ABFRAGE DES DATENBLOCKS IDENTIFIZIERUNG DES STEUERGERÄTS**.

| CLIP · | - NEUPROGRAMMIERUNG               |                     |
|--------|-----------------------------------|---------------------|
| Datei  | Diagnose Instandsetzung Tools Eas | yClip Hilfe         |
|        | 1 2. %                            | 🔒 🌫                 |
|        | ABFRAGE DER GARANTIEN             |                     |
|        | /                                 |                     |
|        |                                   |                     |
|        |                                   |                     |
|        | Corount                           |                     |
|        | GESAMI                            | NEUPROGRAMMIERUNG   |
|        | 10.08.2004                        | DATUM DER MASSNAHME |
|        | VF1BM050D30620567                 | VIN-CODE            |
|        | 123456                            | REPARATURAUFTRAG    |
|        | 7681XQ                            | CODECAL             |
|        | 213                               | LIEFERANTEN-CODE    |
|        | 8200446847                        | FIKTIVE TEILENUMMER |
|        | MASTER Ph2                        | FAHRZEUGTYP         |
|        | EINSPRITZANLAGE                   | SYSTEM              |
|        |                                   |                     |
|        |                                   |                     |
|        |                                   |                     |
|        |                                   |                     |
|        |                                   |                     |
|        |                                   |                     |
|        | Zurück De Weiter                  |                     |
| 81 A   |                                   |                     |

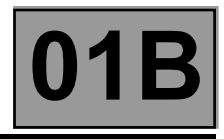

### SPION-DATEI (auf Anforderung der Techline)

### Erstellen der Spion-Datei

.

• Nach dem Starten der CLIP-Software auf den Reiter Tools klicken, dann auf Konfiguration des Tools.

| CLIP - EMPFANGSMENÜ                                                                                              | Tool configuration                                                           |
|----------------------------------------------------------------------------------------------------|------------------------------------------------------------------------------|
| Datei Diagnose Instandsetzung Tools EasyCLIP<br>Dialogys<br>Visu-Schema<br>Multimeter<br>Konfiguration des Tools | General Research Net Certificates Users                                      |
|                                                                                                    | NAME STREET TOWNKOTY, POSTCODE Ceverby INTED KNITCOM RHONE NUMBER FAX RUNBER |
| Im Fenster Konfiguration des Tools Das Kästchen MODUS SPEICHERN                                                  | LANGUAGE                                                                     |
| <b>KUNDENDIENST</b> ankreuzen, dann mit der Schaltfläche <b>OK</b> bestätigen.                                   | TOOL SERIAL NUMBER                                                           |
| Die Programmierung/Neuprogrammierung soweit<br>durchführen, bis die Fehlermeldung erscheint.                     | AFTER SALES RECORDING MODE                                                   |

### Kopieren der Spion-Datei nach der Programmierung/Neuprogrammierung

- Die CLIP-Anwendung schließen (zurück zum Empfangsmenü des CLIP, dann VERLASSEN)
- Im Windows-Menü Start (unten links am Windows-Desktop) Arbeitsplatz auswählen.
- Dann jeweils mit Doppelklick der linken Maustaste dem folgenden Pfad folgen: Festplatte (C:) / CLIP / DATA / USER / LOGS
- Eine 31/2-Diskette in das Diskettenlaufwerk des CLIP einlegen.
- Die Spion-Datei "clip.log" auswählen (1 Klick mit der linken Maustaste).
   dann die Datei auf eine Diskette kopieren: Klick rechte Maustaste und Senden\_an "Diskette 3 1/2 (A)" auswählen.

Die Spion-Datei ist nun auf der Diskette gespeichert. Diese Datei per eMail an Ihre Techline senden.

### Anmerkung:

Bei jedem Diagnosegerät RENAULT CLIP unter **Windows XP**die Datei "clip.log" vor dem Speichern auf der Diskette komprimieren:

- Die Spion-Datei "clip.log" auswählen.
- Mit der rechten Maustaste die Datei "clip.log" anklicken, dann Eigenschaften auswählen.
- Dann Senden\_an "Komprimiertes Dokument".

Die Spion-Datei ist dann im Format "clip.zip" und kann so auf die Diskette kopiert werden.